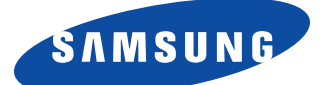

# SyncMaster150MB SyncMaster170MB TFT-LCD Monitor

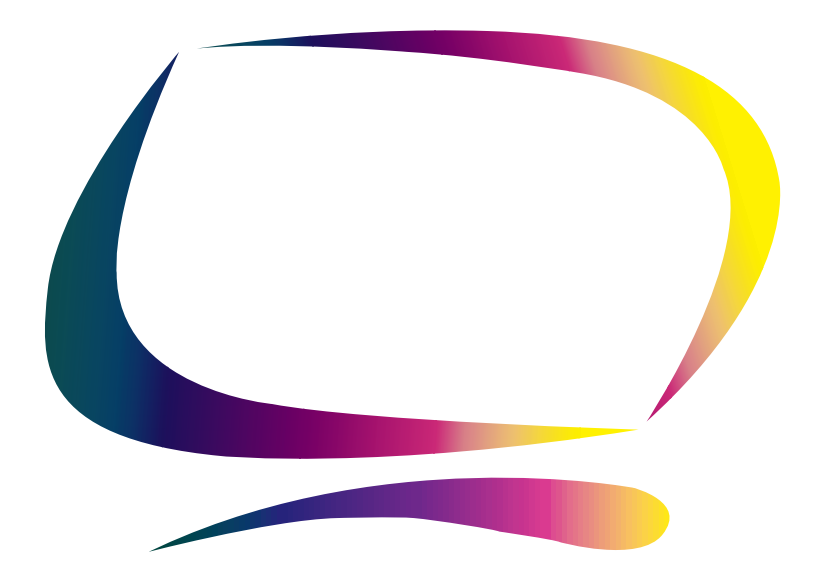

Owner's Instructions

# Information in this document is subject to change without notice. © 2000 Samsung Electronics Co., Ltd. All rights reserved.

Reproduction in any manner whatsoever without the written permission of Samsung Electronics Co., Ltd. is strictly forbidden.

Samsung Electronics Co., Ltd. shall not be liable for errors contained herein or for incidental or consequential damages in connection with the furnishing, performance, or use of this material.

The *Samsung logo* and *SyncMaster* are registered trademarks of Samsung Electronics Co., Ltd.; *Microsoft, Windows*<sup>®</sup> and *Windows*<sup>®</sup> *NT* are registered trademarks of Microsoft Corporation; *VESA, DPMS* and *DDC* are registered trademarks of Video Electronics Standard Association; the *ENERGY STAR* name and logo are registered trademarks of the U.S. Environmental Protection Agency (EPA). As an ENERGY STAR Partner, Samsung Electronics Co., Ltd. has determined that this product meets the ENERGY STAR guidelines for energy efficiency. All other product names mentioned herein may be the trademarks or registered trademarks of their respective owners.

# **Table of Contents**

| Safety Instructions                        |         |       |        |      |     | . 2       |
|--------------------------------------------|---------|-------|--------|------|-----|-----------|
| Unpacking Your Monitor                     |         |       |        |      |     | . 3       |
| Setting up Your LCD Monitor                |         |       |        |      |     | 4         |
| Setting up an Ergonomic Workstation        |         |       |        |      |     | 4         |
| Monitor Location                           |         |       |        |      |     | 4         |
| Workstation Height                         |         |       |        |      |     | 4         |
| Viewing Angle                              |         |       |        |      |     | 4         |
| Kensington Security Slot                   |         |       |        |      |     | 4         |
| Connecting Your LCD Monitor                |         |       |        |      |     | 5         |
| Plug and Play                              |         |       |        |      |     | 6         |
| Installing the Video Driver                |         |       |        |      |     | 6         |
| Self-Test Feature Check (STFC)             |         |       |        |      |     | . 6       |
| Getting Help                               |         |       |        |      |     | 7         |
| Warm-up Time                               |         |       |        |      |     | 7         |
| Adjusting Your I CD Monitor                |         | •••   |        | • •  | • • | ,<br>8    |
| User Controls                              |         | •••   |        | • •  | • • | 8         |
| Automatic Save                             |         | •••   |        | • •  | • • | 9         |
| Direct-Access Features                     |         | •••   |        | • •  | • • | . ,<br>10 |
| OSD Lock/Unlock                            |         | • • • |        | • •  | •   | 10        |
| ONI-Screen Display (OSD)                   |         | • • • |        | • •  | • • | 11        |
| Accessing the Menu System                  |         | • • • | •••    | • •  | • • | 11        |
| OSD Functions and Adjustments              |         | • • • | •••    | • •  | • • | 12        |
| Annendix                                   |         | • • • | •••    | • •  | •   | 18        |
| By Remote-Control                          |         | • • • | •••    | • •  | •   | 18        |
| PowerSaver                                 | • • •   | • •   |        | • •  | • • | 10        |
| Troubleshooting                            | • • •   | • •   |        | • •  | • • | 20        |
| Specifications                             | • • •   | • •   |        | • •  | •   | 20<br>22  |
| Din Assignments                            |         | • •   | •••    | • •  | •   | 25        |
| Display Modes                              |         | • •   | •••    | • •  | •   | 25<br>26  |
| Installing VESA Compliant Mounting Dovices |         | • •   | •••    | • •  | ••• | 20        |
| Wall Mount Instructions                    |         | • •   | •••    | • •  | ·   | 27<br>27  |
| Detractable Stand                          | • • •   | • •   | •••    | • •  | • • | 27<br>20  |
| Maintenance of Your ICD Monitor            | • • •   | • •   |        | • •  | • • | 20<br>20  |
| Attaching a Wall or Arm Mounting Davice    | • • •   | • •   |        | • •  | •   | 20        |
|                                            | • • •   | • •   |        | • •  | • • | 27        |
| IIIUEX                                     | <br>Inc |       | <br>hc |      |     | 30        |
|                                            | INS     | ide   | Da     | CK I | 0)  | /er       |
| customer Service / Technical Support       |         |       | ва     | CK   | 01  | /er       |

# Safety Instructions

Before connecting the AC power cord to the DC adapter outlet, make sure the voltage 1 designation of the DC adapter corresponds to the local electrical supply. 2 Never insert anything metallic into the cabinet openings of the liquid crystal display (LCD) monitor; doing so may create the danger of electric shock. 3 To avoid electric shock, never touch the inside of the LCD monitor. Only a qualified technician should open the case of the LCD monitor. Never use your LCD monitor if the power cord has been damaged. Do not allow anything to 4 rest on the power cord, and keep the cord away from areas where people can trip over it. 5 Be sure to hold the plug, not the cord, when disconnecting the LCD monitor from an electric socket. Openings in the LCD monitor cabinet are provided for ventilation. To prevent overheating, 6 these openings should not be blocked or covered. Also, avoid using the LCD monitor on a bed, sofa, rug, or other soft surface. Doing so may block the ventilation openings in the bottom of the cabinet. If you put the LCD monitor in a bookcase or some other enclosed space, be sure to provide adequate ventilation. Put your LCD monitor in a location with low humidity and a minimum of dust. 7 Do not expose the LCD monitor to rain or use it near water (in kitchens, near swimming 8 pools, etc.). If the LCD monitor accidentally gets wet, unplug it and contact an authorized dealer immediately. You can clean the LCD monitor with a damp cloth when necessary, but be sure to unplug the LCD monitor first. Place the LCD monitor on a solid surface and treat it carefully. The screen is made of thin 9 glass with a plastic front surface and can be damaged if dropped, hit or scratched. Do not clean the front panel with keton-type materials (e.g., acetone), ethyl alcohol, toluene, ethyl acid, methyl, or chloride - these may damage the panel. Locate your LCD monitor near an easily accessible AC outlet. 10 11 If your LCD monitor does not operate normally – in particular, if there are any unusual sounds or smells coming from it – unplug it immediately and contact an authorized dealer or service center. High temperature can cause problems. Don't use your LCD monitor in direct sunlight, and 12 keep it away from heaters, stoves, fireplaces, and other sources of heat. Unplug the LCD monitor when it is going to be left unused for an extended period of time. 13 14 Unplug your LCD monitor from the AC outlet before any service. CAUTION **RISK OF FLECTRIC SHOCK** DO NOT OPFN CAUTION: TO REDUCE THE RISK OF ELECTRIC SHOCK, DO NOT REMOVE COVER (OR BACK).

NO USER-SERVICEABLE PARTS INSIDE. REFER SERVICING TO OUALIFIED SERVICE PERSONNEL. Please make sure the following items are included with your monitor. If any items are missing, contact your dealer.

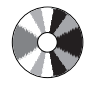

Installation CD (Not available in all locations)

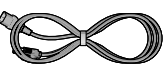

Power Cord

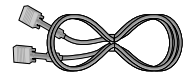

15-pin D-Sub Signal Cable

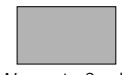

Warranty Card (Not available in all locations)

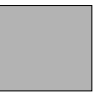

Manual

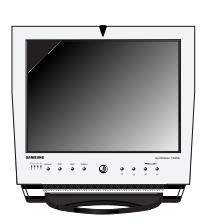

Monitor

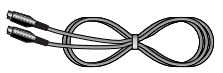

S-VHS Cable

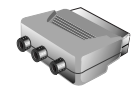

Scart Jack

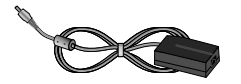

DC Adapter

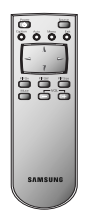

Remote Controller

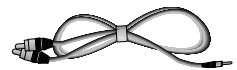

Stereo-RCA Cable (option)

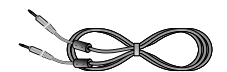

Stereo-Stereo Cable

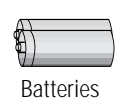

(AAA x 2)

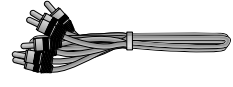

RCA Cable

# Setting up an Ergonomic Workstation

Consider the advice given below before you install your monitor.

## **Monitor location**

Choose a position that exposes your monitor to the least reflection from lights or windows, usually at a right angle to any window.

## Workstation height

Place your LCD monitor so that the top of the screen is slightly below your eye level when you are comfortably seated.

## Viewing angle

Tilt the screen until you feel comfortable working with your monitor. The best viewing angle can be obtained via AutoAngle<sup>™</sup> provided by enclosed **Colorific<sup>®</sup> software**. Please install the program to get the best viewing angle adjustment.

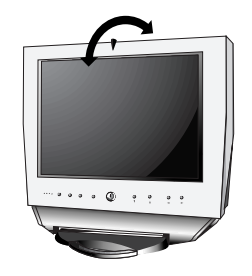

Figure 1. Tilt the screen

# **Kensington Security Slot**

This monitor offers you the opportunity to secure your monitor using a Kensington-type security device. Kensington lock is not included. Refer to your locking device documentation for installation instructions.

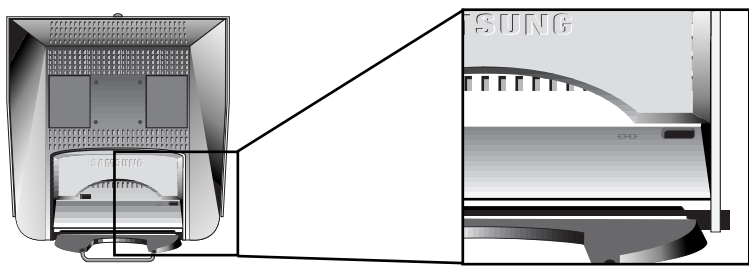

Figure 2. Kensington-type security slot location

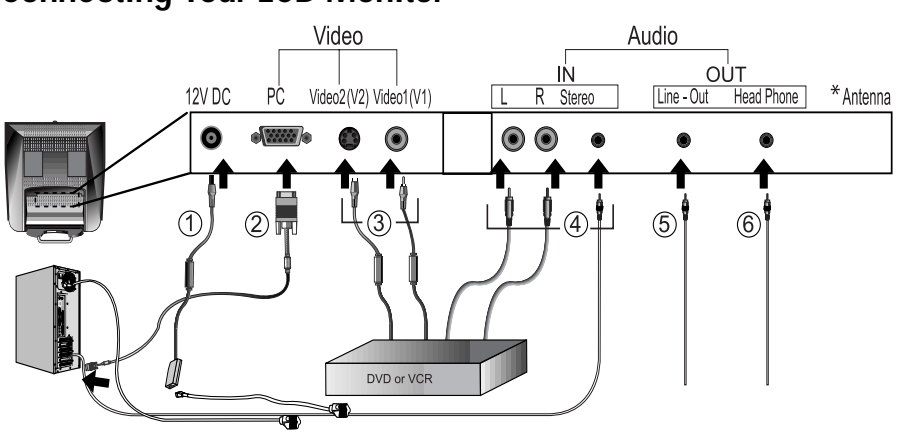

## **Connecting Your LCD Monitor**

Figure 3. Cable connections

- **1** Connect the power cord to the DC adapter and connect the adapter jack to the DC12V power port on the back of your monitor.
- 2 Connect the signal cable to the video port on your computer.
- 3 Connect the RCA cable or S-VHS cable to your DVD, VCR or camcoder.
- **4** Connect the audio sources(computer, DVD, VCR or Camcoder) to proper Audio input ports(Ain(L), Ain(R) or Ain(stereo)).
- 5 Connect your external audio system to the Line-out port..
- 6 Connect your headphone to the Headphone-out port.
- **7** Turn on both your computer and the monitor.
- 8 If necessary, install the video driver for the monitor. (See "Installing the video driver" on page 6)
- **9** After your monitor has been fully installed successfully, run Auto-Adjustment. (See page12)

\* For SyncMaster 150MP/170MP only (SyncMaster 150MP/170MP are products with a built-in TV tuner)

# **Plug and Play**

The adoption of the new **VESA**<sup>®</sup> Plug and Play solution eliminates complicated and time consuming setup. It allows you to install your monitor in a Plug and Play compatible system without the usual hassles and confusion. Your PC system can easily identify and configure itself for use with your display. This monitor automatically tells the PC system its Extended Display Identification Data (EDID) using Display Data Channel (DDC) protocols so the PC system can automatically configure itself to use the flat panel display. If your PC system needs a video driver, follow the instructions given below according to the operating system your computer uses.

# Installing the Video Driver

The CD that accompanies this product contains the necessary drivers for installing your monitor. Please refer to the driver installation instructions included with your CD package for more information.

# Self-Test Feature Check (STFC)

Your monitor provides a self-test feature that allows you to check whether your monitor is functioning properly. Make sure that PC is selected as a primary source by checking if the source indicator LED labeled "PC" is on. If your monitor and computer are properly connected but the monitor screen remains dark and the power indicator is blinking, run the monitor self-test by following the steps given below:

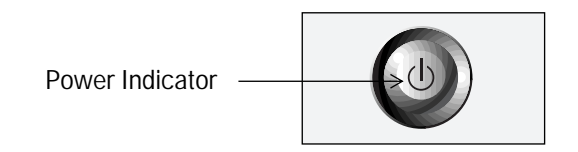

Figure 4. Power Indicator

- **1** Turn off both your computer and the monitor.
- **2** Unplug the video cable from the back of the computer.
- **3** Turn on the monitor.

If the monitor is functioning properly, you will see a white box with an error messsage "Check Signal Cable." in red color.

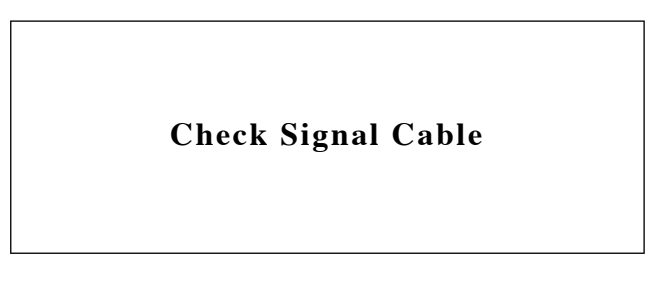

Figure 5. Monitor self-test screen

This box also appears during normal operation if the video cable becomes disconnected or damaged.

**4** Turn off your monitor and reconnect the video cable; then turn on both your computer and the monitor.

If your monitor screen remains blank after following the previous procedure, check your video controller and computer system; your monitor is functioning properly.

# **Getting Help**

If your monitor does not display an image, check your cable connections and refer to "Troubleshooting" on page 20. If you experience difficulties with the quality of the displayed image, run Auto Adjustment (see page 12) and refer to "Adjusting Your LCD Monitor" on page 8 or "Troubleshooting" on page 20.

# Warm-up Time

All LCD monitors need time to become thermally stable whenever you turn on the monitor after letting the monitor be turned off for a couple of hours. Therefore, to achieve more accurate adjustments for parameters, allow the LCD monitor to warm (be on) for at least 20 minutes before making any screen adjustments.

# **User Controls**

Your LCD monitor allows you to easily adjust the characteristics of the image being displayed. All of these adjustments are made using the control buttons on the front of the monitor. While you use these buttons to adjust the controls, an on-screen menu shows you their numeric values as they change.

| 1                   | 2   | 3    | 4    | (5) | Œ | 5) | (7 | SyncMaster 150MB * |
|---------------------|-----|------|------|-----|---|----|----|--------------------|
| PC V1 V2 PIP Source | PIP | Exit | Menu |     |   |    | V0 | DL +               |
| •••• •              | ٥   | ٥    | ٥    |     | ٥ | ٥  | ٥  | ٥                  |
|                     |     |      |      |     | Y | Å. | -  | ►                  |
|                     |     |      |      |     |   |    |    |                    |

\* 17" : SyncMaster 170MB

| No. | Name   | Description                                                                                                    |
|-----|--------|----------------------------------------------------------------------------------------------------|
| 1   | Source | <ul> <li>Selects Video source.</li> <li>Four source indicator LEDs on the left of the control button indicate currently active Video source.</li> </ul>                                           |
| 2   | PIP    | <ul> <li>Activates PIP(Picture-in-Picture) window directly.</li> <li>PIP to Fullscreen video.</li> <li>PIP off.</li> </ul>                                                                        |
| 3   | Exit   | <ul> <li>Exits from menus and sub-menus.</li> <li>Exits from the OSD system.</li> <li>Turns the PIP off.</li> </ul>                                                                               |
| 4   | Menu   | <ul> <li>Opens the OSD and selects the highlighted<br/>function.</li> </ul>                                                                                                    |
| 5   | Power  | <ul> <li>Turns ON/OFF the monitor.</li> <li>Indicates the status of the monitor.</li> <li>-Green : Normal Operation.</li> <li>-Amber : Power Saving Mode or Disconnected Signal Cable.</li> </ul> |

# **Adjusting Your LCD Monitor**

| No. | Name    | Description                                                                                                    |
|-----|---------|----------------------------------------------------------------------------------------------------|
| 6   | ▼ ▲     | <ul> <li>Moves the selector up or down on the OSD.</li> </ul>                                                                         |
| 7   | < >     | <ul> <li>Moves the selector left or right on the OSD.</li> <li>Increases or decreases the values of the selected function.</li> </ul> |
|     | - VOL + | ■ Increases or decreases the level of audio volume.                                                                                   |

# Automatic Save

Whenever you open the on-screen menu and allow an adjustment window to remain active for about 3 seconds without pressing other buttons, the monitor automatically saves any adjustment you have made. These changes are saved into a user area in the monitor. SyncMaster 150MB and SyncMaster 170MB have 9- and 11- factory preset modes listed in Table 7 on page 26 respectively. In addition to these modes, five more video modes that are not in the table are stored in the internal memory of the product.

## **Direct-Access Features**

#### While you are watching full screen TV or in PIP mode

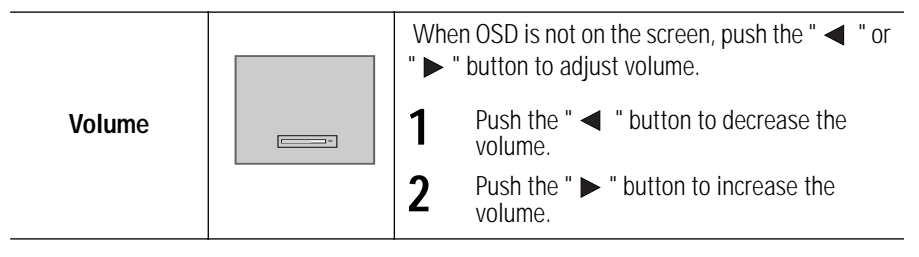

## OSD Lock/Unlock

This function allows you to secure the current settings so that they cannot be inadvertently changed, while still allowing you to adjust the Brightness, Contrast and Volume. You can unlock the OSD controls at any time by using the same procedure.

With the **OSD** screen off, push and hold the **Menu** button for at least 5 seconds to lock or unlock the controls. When locked, a 'LOCKED!' message will be displayed along the bottom of each OSD menu except for these screens :

- Brightness
- Contrast
- Volume

# ON-Screen Display(OSD)

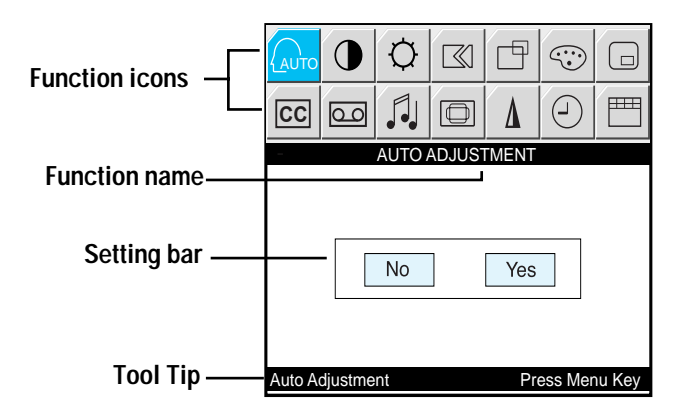

Figure 7. On-Screen Display(OSD)

## Accessing the menu system

- **1** With the OSD off, push the **Menu** button to display the main OSD menu.
- 2 Use the " ▼ ▲ ◀ ▶ " buttons to move from one function to another. As you move from one icon to another, the function name changes to reflect the function or group of functions represented by that icon. See Table 1 starting on the next page to view a complete list of all of the functions available for the monitor.
- **3** Press the **Menu** button once to activate the highlighted function, then follow the Tool Tips to select the function and adjust the value.
- 4 Use "▲" and "▼" buttons to select the sub-menu, and press the **Menu** button once to activate the selected sub-menu.
- **5** After selecting a function, use the " ◀ " and " ► " buttons to make necessary adjustments. The setting bar moves and the numeric value indicator changes to reflect your adjustments.

NOTE: The numeric value indicator is provided as a point of reference only and has nothing to do with a real measurement.

**6** Push the **Exit** button a couple of times to return to the main menu to select another function or to exit from the OSD.

## OSD functions and adjustments

Table 1. Screen controls

| lcon | Menus and<br>Sub-menus | Function De                                                                             | escriptions                                                                  |
|------|------------------------|-----------------------------------------------------------------------------------------|------------------------------------------------------------------------------|
| AUTO | Auto Adjustment        | "Auto adjustment" allows t<br>the incoming video signal.<br>and position are adjusted a | he monitor to self-adjust to<br>The values of fine, coarse<br>automatically. |
|      | Contrast               |                                                                                         |                                                                              |
| ġ.   | Brightness             |                                                                                         |                                                                              |
|      | Image Lock             | Image Lock is used to fine t<br>by removing noises that cre<br>jitters and shimmers.    | une and get the best image<br>eates unstable images with                     |

| lcon | Menus and<br>Sub-menus                    | Function De                                                                                                    | escriptions<br>►           |  |
|------|-------------------------------------------|----------------------------------------------------------------------------------------------------|----------------------------|--|
|      | <ul><li>■ Fine</li><li>■ Coarse</li></ul> | The Fine and Coarse adjustments allow you to fine tune<br>the image quality of your monitor to your preference.<br>Use the " ◀ " and " ▶ " buttons to remove any noise.<br>If satisfactory results are not obtained using the Fine<br>adjustment, use the Coarse adjustment and then use<br>Fine again.<br>This function may change the width of the image. Use<br>the H-Position menu to center the image on the screen. |                            |  |
|      |                                           | When Fine value is wrong                                                                                                    | When Coarse value is wrong |  |
|      |                                           |                                                                                                    |                            |  |
|      | ■ Information                             | Display current display mode                                                                                                    | 2.                         |  |
|      | ■ Reset                                   | Image lock and position particle the factory default values.                                                                                                    | rameters are replaced with |  |
| Ē    | H-Position<br>▲                           |                                                                                                    |                            |  |
|      | V-Position                                |                                                                                                    |                            |  |

| lcon    | Menus and<br>Sub-menus                           | Function Descriptions                                                                                                    |
|---------|--------------------------------------------------|----------------------------------------------------------------------------------------------------|
| $\odot$ | Color                                            | The tone of color can be changed from redish white to<br>bluish white. The individual color components are also<br>user customizable.                                                    |
|         | ■ Mode1                                          | Redish white.                                                                                                    |
|         | ■ Mode2                                          | Plain white.                                                                                                    |
|         | ■ Mode3                                          | Bluish white.                                                                                                    |
|         | ■ User Mode 1                                    | User customizable.                                                                                                    |
|         | ■ User Mode 2                                    |                                                                                                    |
|         | ■ Reset                                          | Color parameters are replaced with the factory default values.                                                                                                    |
|         | PIP(Picture-in-<br>Picture)                      | When external A/V devices such as VCR or DVD are<br>connected to the monitor, PIP allows you to watch<br>video from such devices in a small window super-<br>imposed on pc video signal. |
|         | ∎ Size                                           | Resize PIP window.                                                                                                    |
|         | Position                                         | Change PIP window position.                                                                                                    |
| CC      | <ul> <li>Closed Caption<br/>(US oniy)</li> </ul> | Enable or disable closed caption feature and set the<br>appearance of closed caption text<br>• On/Off<br>• Caption/Text<br>• Channel 1/2<br>• Field 1/2<br>• Box/Shadow                  |

| lcon | Menus and<br>Sub-menus         | Function Descriptions                                                                                                    |
|------|--------------------------------|----------------------------------------------------------------------------------------------------|
| 00   | Video Control                  | This funtion is active if you select an input source other than PC.(DVD,VCR)                                                                                                |
|      | ■ Contrast                     | Adjust the contrast of video without affecting PC RGB's contrast.                                                                                                    |
|      | <ul> <li>Brightness</li> </ul> | Adjust the brightness of video without affecting PC RGB's brightness.                                                                                                    |
|      | ■ Sharpness                    | Adjust the sharpness of video image.                                                                                                    |
|      | ■ Tint (NTSC only)             | Change the tone of color.                                                                                                    |
|      | Color                          | Change the richness of color.                                                                                                    |
|      | Audio Control                  | The monitor has a built-in high fidelity stereo audio<br>amplifier. The audio circuit processes audio signal from<br>various external input sources such as DVD, VCR or PC. |
|      | ■ Source Select                | Selects a sound source from PC, DVD or VCR.                                                                                                    |
|      | Bass                           | Bass: Emphasize low frequency audio.                                                                                                    |
|      | ∎ Treble                       | Treble: Emphasize high frequency audio.                                                                                                    |
|      | Speaker mute                   | Mutes the sound temporarily.                                                                                                    |
|      |                                | NOTE: Mute is released when you adjust volume, or activate PIP.                                                                                                    |

| lcon | Menus and<br>Sub-menus     | Function Descriptions                                                                                                    |
|------|----------------------------|----------------------------------------------------------------------------------------------------|
|      | Image Size                 | The size of the image being displayed can be handled in several different ways.                                                                         |
|      | Expand1                    | Resize the image to fill the whole screen.<br>(applicable to PC RGB only : 150MB)<br>(applicable to both PC RGB and video : 170MB)                      |
|      | Expand2                    | Expand images keeping the original aspect ratio.<br>(applicable to PC RGB only : <b>150MB)</b><br>(applicable to both PC RGB and video : <b>170MB</b> ) |
|      | <ul> <li>Normal</li> </ul> | Display the incoming image as it is.<br>(applicable to PC RGB only : 150MB)<br>(applicable to both PC RGB and video : 170MB)                            |
|      | Zoom                       | The image can be magnified up to 64 times larger than<br>the original image. The enlarged image can also be<br>panned.                                  |
|      | ∎ Pan                      | Move the zoomed image horizontally and vertically.                                                                                                    |
| Δ    | Image Effect               | Image being displayed can be made softer or sharper.<br>• Sharpen more<br>• Sharpen<br>• Medium<br>• Soften<br>• Soften more                            |
|      | Timer                      | The monitor system will turn off automatically if one of<br>three time intervals is selected.<br>30 min.<br>60 min.<br>120 min.                         |

| lcon | Menus and<br>Sub-menus | Function Descriptions                                                       |
|------|------------------------|-----------------------------------------------------------------------------|
|      | OSD Control            | OSD language and appearence can be changed.                                 |
|      | ■ Language             | English<br>Deutsch<br>Español<br>Français<br>Italiano<br>Svenska<br>한 국 역   |
|      | Position               | Move the OSD Window to the vertical and horizontal direction.               |
|      | ■ Halftone             | Change the opaqueness of the background of the OSD.                         |
|      | Duration               | The number of seconds that the OSD will remain visible before disappearing. |
|      | ∎ Beep                 | Enables or Disables the sound generated when you touch the control buttons. |

# **By Remote-Control**

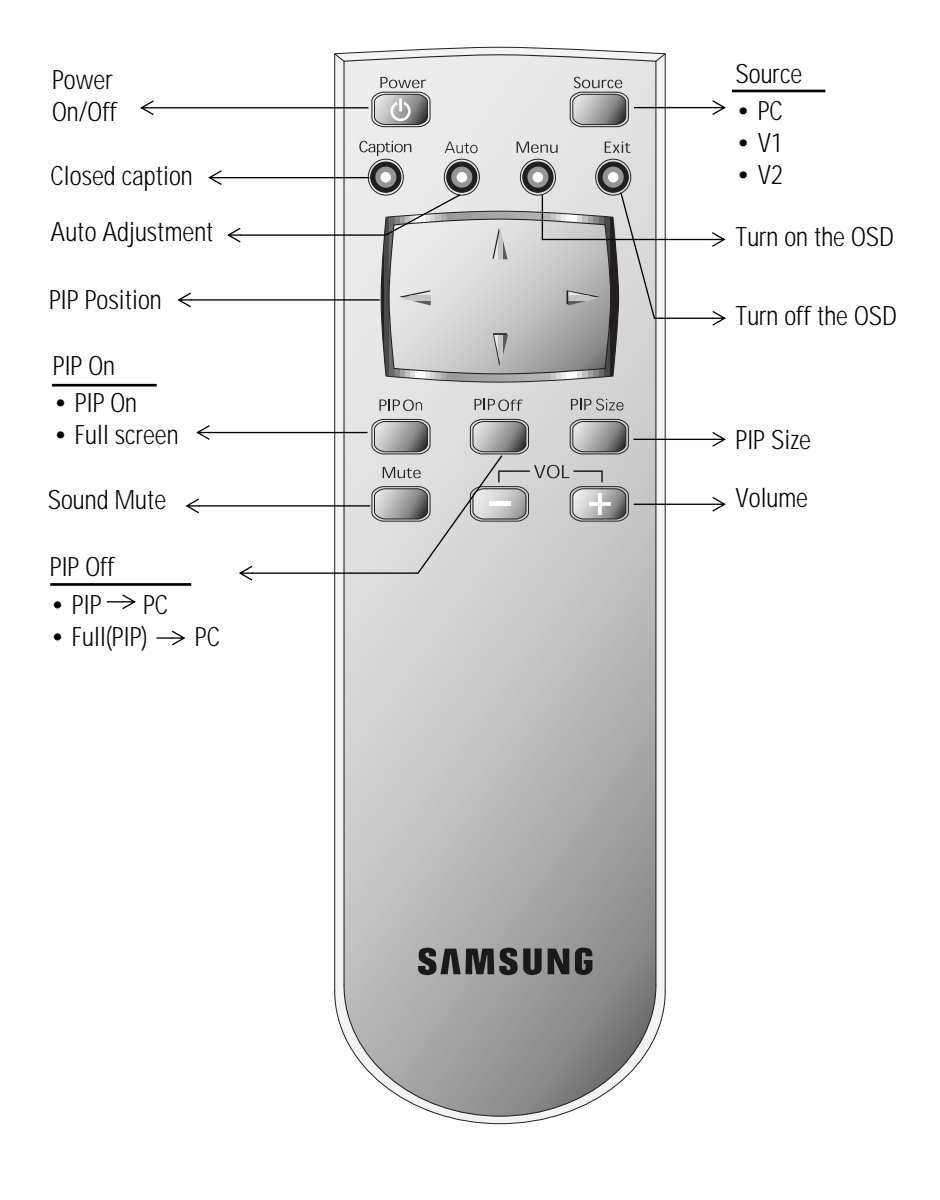

## PowerSaver

This monitor has a built-in power management system called PowerSaver. This system saves energy by switching your monitor into a low-power mode when it has not been used for a certain period of time. The available modes are "On", "Standby", "Sleep", and "Deep Sleep". PowerSaver operates with a VESA DPMS compliant video card installed in your computer. You use a software utility installed on your computer to set up this feature. See Table 2 below for details.

| Table 2. | Power-saving modes |
|----------|--------------------|
|----------|--------------------|

|                                           | Normal                                         | Power-Saving Function mode (EPA/NUTEK) |                                      |                                    |  |
|-------------------------------------------|------------------------------------------------|----------------------------------------|--------------------------------------|------------------------------------|--|
| State Operation Stand                     |                                                | Standby Mode                           | Sleep Mode<br>Position A1            | Deep Sleep Mode<br>Position A2     |  |
| Horizontal Sync<br>Vertical Sync<br>Video | Active<br>Active<br>Active                     | Inactive<br>Active<br>Blanked          | Active<br>Inactive<br>Blanked        | Inactive<br>Inactive<br>Blanked    |  |
| Power<br>Indicator                        | Green                                          | Amber                                  | Amber Blinking<br>(0.5 sec interval) | Amber Blinking<br>(1 sec interval) |  |
| Power<br>Consumption                      | 150MB :<br>33W (Max.)<br>170MB :<br>52W (Max.) | Less than 3W                           | Less than 3W                         | Less than 3W                       |  |

NOTE: This monitor automatically returns to normal operation when horizontal and vertical sync return. This occurs when you move the computer's mouse or press a key on the keyboard.

This monitor is EPA ENERGY STAR  $^{\rm (B)}$  compliant and NUTEK compliant when used with a computer equipped with VESA DPMS functionality.

For energy conservation, turn your monitor OFF when you are not using it or when leaving it unattended for long periods.

# Troubleshooting

If you have a problem setting up or using your LCD monitor, you may be able to solve it yourself. Before contacting customer service, try the suggested actions that are appropriate to your problem.

| Table 3. | Troubleshooting – | Image |
|----------|-------------------|-------|
|----------|-------------------|-------|

| What you see                                                            | What you see Suggested Actions                                                                                                    |                                                                        |
|-------------------------------------------------------------------------|----------------------------------------------------------------------------------------------------|------------------------------------------------------------------------|
| Screen is blank and power indicator is off                              | <ul> <li>Ensure that the power cord is<br/>firmly connected and the LCD<br/>monitor is on.</li> </ul>                                                                                   | Connecting your LCD monitor, page 5.                                   |
| " Check Signal Cable"<br>message                                        | <ul> <li>Ensure that the signal cable is firmly connected to the PC or video sources.</li> <li>Ensure that the PC or video sources are turned on.</li> </ul>                            | Connecting your LCD monitor, page 5.                                   |
| "Sync. Out of Range"<br>message                                         | <ul> <li>Check the maximum resolution<br/>and the frequency of the video<br/>adaptor.</li> <li>Compare these values with the<br/>data in the Display Modes<br/>Timing Chart.</li> </ul> | Display Modes, page 26.                                                |
| The image is too light or too dark                                      | <ul> <li>Adjust the Brightness and<br/>Contrast.</li> </ul>                                                                                                    | Brightness, page 12.<br>Contrast, page 12.                             |
| Horizontal bars appear<br>to flicker, jitter or<br>shimmer on the image | Adjust the Fine function.                                                                                                    | Image Lock, Fine,<br>page 12 ~13.                                      |
| Vertical bars appear to<br>flicker, jitter or<br>shimmer on the image.  | Adjust the Coarse function and<br>then adjust the Fine function.                                                                                                    | Image Lock, Coarse,<br>page 12~13.<br>Image Lock, Fine,<br>page 12~13. |

### Table 3. Troubleshooting – Image (Continued)

| What you see                                                                                        | Suggested Actions                                                                                                    | Reference                                              |  |
|----------------------------------------------------------------------------------------------------|----------------------------------------------------------------------------------------------------|--------------------------------------------------------|--|
| Screen is blank and<br>power indicator light is<br>steady amber or blinks<br>every 0.5 or 1 seconds | <ul> <li>The monitor is using its power<br/>management system.</li> <li>Move the computer's mouse or<br/>press a key on the keyboard</li> </ul>                                            | Power Saver, page 19.                                  |  |
| Image is not stable and may appear to vibrate                                                       | Check that the display<br>resolution and frequency from<br>your PC or video board is an<br>available mode for your monitor.<br>On your computer check: Control<br>Panel, Display, Settings | Display Modes, page 26.                                |  |
|                                                                                                    | If the setting is not correct, use<br>your computer utility program to<br>change the display settings.                                                                                     | Installing the Video Driver, page 6.                   |  |
|                                                                                                    | NOTE: Your monitor supports multiscan display function<br>the following frequency domain:                                                                                                  |                                                        |  |
|                                                                                                    | Horizontal frequency:                                                                                                    | 150MB : 30 kHz – 69 kHz<br>170MB : 30 kHz – 81kHz      |  |
|                                                                                                    | Vertical frequency:                                                                                                    | 56 Hz – 85 Hz                                          |  |
|                                                                                                    | Maximum refresh rate:                                                                                                    | 150MB: 1024 x 768 @ 85 Hz<br>170MB: 1280 x 1024 @ 76Hz |  |
| Image is not centered on the screen.                                                                | <ul> <li>Adjust the horizontal and vertical position.</li> </ul>                                                                                                    | H-Position, page 13.<br>V-Position, page 13.           |  |
| You need the monitor driver software                                                                | <ul> <li>Download the driver from WWW<br/>pages:<br/>http://samsungelectronics.com/<br/>support/downloads/monitor/<br/>index.html</li> </ul>                                               |                                                        |  |

### Table 4. Troubleshooting - Audio

| Problem                                            | Suggested Actions                                                                                                    | Reference                                                           |
|----------------------------------------------------|----------------------------------------------------------------------------------------------------|---------------------------------------------------------------------|
| No sound                                           | Ensure that the audio cable is firmly<br>connected to both the audio-in port<br>on your monitor and the audio–out<br>port on your sound card.                 | Connecting your LCD<br>Monitor, page 5.                             |
|                                                    | ■ Check the volume level                                                                                                    | Audio Controls, page 15.                                            |
| Sound level is too low                             | Check the volume level                                                                                                    | Audio Controls, page 15.                                            |
|                                                    | If the volume is still too low after<br>turning the control to its maximum,<br>check the volume control on the<br>computer sound card or software<br>program. | Refer to your computer,<br>sound card or software<br>documentation. |
| Sound is too high<br>pitched or too<br>low pitched | <ul> <li>Adjust the Treble and Bass to<br/>appropriate level.</li> </ul>                                                                                      | Audio Controls, page15.                                             |

# **Specifications**

|                       |                                                              | 150MB 170MB                                                                                                    |                                                                                                    |
|-----------------------|--------------------------------------------------------------|----------------------------------------------------------------------------------------------------|----------------------------------------------------------------------------------------------------|
| Panel                 | Size<br>Display Size<br>Type<br>Pixel pitch<br>Viewing Angle | 15.0" Diagonal<br>304.1 (H) x 228.1 (V) mm<br>a-si TFT active matrix<br>0.297 (H) x 0.297 (V) mm<br>70/70/60/60 (L/R/U/D)<br>(Depending on the panel<br>manufacturer, the viewing<br>angle may be different<br>from this spec.) | 17.0" Diagonal<br>338 (H) x 270 (V) mm<br>a-si TFT active matrix<br>0.264 (H) x 0.264 (V) mm<br>80/80/80/80 (L/R/U/D)<br>(Depending on the panel<br>manufacturer, the viewing<br>angle may be different from<br>this spec.) |
| * Frequency           | Horizontal<br>Vertical<br>Display color                      | 30 – 69 kHz<br>56 – 85 Hz<br>16,777,216 colors                                                                                                    | 30 – 81 kHz<br>56 – 85 Hz (-XGA)<br>60 – 76 Hz (SXGA)<br>16,777,216 colors                                                                                                    |
| Display<br>Resolution | Optimum Mode<br>Maximum Mode                                 | 1024 x 768 @ 60 Hz<br>1024 x 768 @ 85 Hz                                                                                                    | 1280 x 1024 @ 60 Hz<br>1280 x 1024 @ 76 Hz                                                                                                    |
| Input Signal          | Sync.<br>Video signal                                        | H/V Separate, TTL, P. or N.<br>H/V Composite, TTL, P. or N.<br>Sync-on-green 0.3 Vp-p, N.<br>0.7 Vp-p @ 75 ohm                                                                                                    |                                                                                                    |
| Video                 | Color system<br>Video format                                 | PAL/NTSC/SECAM<br>CVBS,S-VHS                                                                                                    |                                                                                                    |
| Power Supply          | Input<br>Output                                              | AC 100-240 Vrms (50 ~ 60Hz) AC 100-240 Vrms (50 DC 12V/3A DC 12V/4.5A                                                                                                    |                                                                                                    |

Table 5. Technical and environmental specifications

\* Referring to Preset timing modes, page 26.

#### Table 5. Technical and environmental specifications

|                                 |                                                                                                    | 150MB                                                                                                    | 170MB                                                               |  |
|---------------------------------|----------------------------------------------------------------------------------------------------|----------------------------------------------------------------------------------------------------|---------------------------------------------------------------------|--|
| Power<br>Consumption            | Maximum<br>Power Saving                                                                                                    | 33 W<br>< 3 W                                                                                                  | 52 W<br>< 3 W                                                       |  |
| Dimensions/<br>Weight           | Unit (wxHxD) :<br>Monitor body                                                                                                    | 15.0 x 15.0 x 2.2 inch / 9.7 lbs<br>(382 x 380 x 57 mm / 4.4 kg)                                               | 17.6 x 17.2 x 2.48 inch / 14.3 lbs<br>(448 x 438 x 63 mm / 6.5 kg)  |  |
|                                 | With stand                                                                                                    | 15.0 x 15.0 x 6.0 inch / 9.7 lbs<br>(382 x 380 x 153 mm / 4.4 kg)                                              | 17.6 x 17.2 x 8.15 inch / 14.3 lbs<br>(448 x 438 x 207 mm / 6.5 kg) |  |
|                                 | When folded                                                                                                    | 15.0 x 17.7 x 2.4 inch / 9.7 lbs<br>(382 x 450 x 61 mm / 4.4 kg)                                               | 17.6 x 20.5 x 2.75 inch / 14.3 lbs<br>(448 x 522 x 70 mm / 6.5 kg)  |  |
|                                 | Carton                                                                                                    | 19.1 x 20.5 x 8.0 inch / 15.4 lbs<br>(486 x 522 x 203 mm / 7.0 kg)                                             | 22.5 x 24.8 x 7.95 inch / 20.9 lbs<br>(572 x 632 x 202 mm / 9.5 kg) |  |
| Environmental<br>Considerations | Operating<br>Temperature                                                                                                    | 50 °F to 104 °F                                                                                                | (10 °C to 40 °C)                                                    |  |
|                                 | Operating<br>Humidity<br>Storage<br>Temperature                                                                                                    | 10% to 80%                                                                                                    |                                                                     |  |
|                                 |                                                                                                    | 13 °F to 113 °F (-25 °C to 45 °C)                                                                              |                                                                     |  |
|                                 | Storage<br>Humidity                                                                                                    | 5% to 95%                                                                                                    |                                                                     |  |
| Audio<br>Characteristics        | Audio         Audio Input 1         RCA Jack Red(R) White(L), 0.5Vrms (-9 dB)           Characteristics         Audio Input 2         3.5ø Stereo Jack, 0.5Vrms (-9 dB) |                                                                                                    |                                                                     |  |
|                                 | (Audio out)<br>Headphone out<br>Frequency<br>Response                                                                                                    | Max. 10mW Output (3.5ø Stereo Jack 32 <b>Ω</b> )<br>RF: 80Hz - 15kHz (at- 3dB)<br>A/V: 80Hz - 20kHz (at - 3dB) |                                                                     |  |

# Pin Assignments

| Table 0. To pill D-sub connector | Table 6. | 15 pin | D-sub | connector |
|----------------------------------|----------|--------|-------|-----------|
|----------------------------------|----------|--------|-------|-----------|

| Pin | Separate H/V       | Composite H/V      | Sync-on-green      |
|-----|--------------------|--------------------|--------------------|
| 1   | Red                | Red                | Red                |
| 2   | Green              | Green              | Green + H/V Sync   |
| 3   | Blue               | Blue               | Blue               |
| 4   | GND                | GND                | GND                |
| 5   | GND (DDC Return)   | GND (DDC Return)   | GND (DDC Return)   |
| 6   | GND-Red            | GND-Red            | GND-Red            |
| 7   | GND-Green          | GND-Green          | GND-Green          |
| 8   | GND-Blue           | GND-Blue           | GND-Blue           |
| 9   | No Connection      | No Connection      | Not used           |
| 10  | GND-Sync/Self Test | GND-Sync/Self Test | GND-Sync/Self Test |
| 11  | GND                | GND                | GND                |
| 12  | DDC_SDA            | DDC_SDA            | DDC _SDA           |
| 13  | H_Sync             | H/V Sync           | Not used           |
| 14  | V_Sync             | Not used           | Not used           |
| 15  | DDC_SCL            | DDC_SCL            | DDC_SCL            |

# **Display Modes**

If the signal from the system equals to the standard signal mode, the screen is adjusted automatically. If the signal from the system doesn't equal to the standard signal mode, adjust the mode with referring to the Videocard user guide because the screen might not display or only the power LED might be on. For the display modes listed below, the screen image has been optimized during manufacture.

| Mode         | Resolution  | Horizontal<br>Frequency<br>(kHz) | Vertical<br>Frequency<br>(Hz) | Pixel Clock<br>Frequency<br>(MHz) | Sync Polarity<br>(H/V) |
|--------------|-------------|----------------------------------|-------------------------------|-----------------------------------|------------------------|
|              | 720 x 400   | 31.469                           | 70.087                        | 28.322                            | _/+                    |
| VGA          | 640 x 480   | 31.469                           | 59.940                        | 25.175                            | _/_                    |
|              | 640 x 480   | 37.500                           | 75.000                        | 31.500                            | _/_                    |
|              | 640 x 480   | 43.269                           | 85.008                        | 36.000                            | _/_                    |
| SVGA         | 800 x 600   | 46.875                           | 75.000                        | 49.500                            | +/+                    |
| JVUA         | 800 x 600   | 53.674                           | 85.061                        | 56.250                            | +/+                    |
|              | 1024 x 768  | 48.363                           | 60.004                        | 65.000                            | _/_                    |
| XGA          | 1024 x 768  | 60.023                           | 75.029                        | 78.750                            | +/+                    |
|              | 1024 x 768  | 68.677                           | 84.997                        | 94.500                            | +/+                    |
| SXGA         | 1280 x 1024 | 63.981                           | 60.020                        | 108.000                           | +,-/+,-                |
| (170MB only) | 1280 x 1024 | 79.976                           | 75.025                        | 135.000                           | +/+                    |

Table 7. Preset timing modes

# Installing VESA compliant mounting devices

Refer to page 29 to fold the base

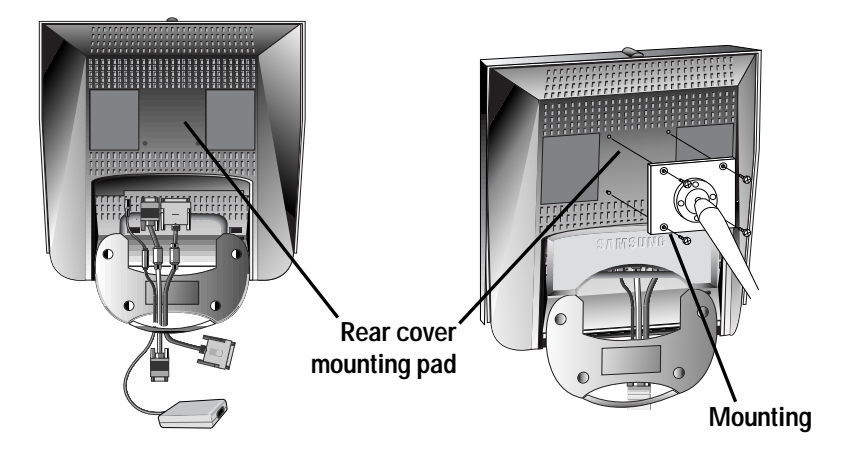

Align the mounting interface pad with the holes in the rear cover mounting pad and secure it with the four screws that came with the arm-type base, wall mount hanger or other bases.

## Wall Mount Instructions

The following instructions apply to a hollow sheet-rock wall only Tools/Hardware needed - Philips screwdriver, four toggle bolts, 5/8in dia. Drill bit and drill. Contact Ergotron at (800) 888-8458 to purchase the triple pivot direct mount adapter and wall mount bracket kit.

- 150MB (15") : No. 47 007 099 (Pivot direct mount adapter) No. 97 - 101 - 003 (Wall mount bracket kit)
- 170MB (17") : No. 47 007 099 02 (Pivot direct mount adapter) No. 97 - 101 - 003 - 00 (Wall mount bracket kit)

Align the wall mount bracket on the wall at the desired height, making sure that the bracket will be mounted between the wall studs. Mark the four corner openings and drill four 5/8-dia. holes.

Assemble the wall mount kit according to the instructions provided with it.

Securely attach Ergotron's flat panel, triple pivot direct mount adapter to the back of the monitor using the four 4mm, .7 pitch x 10mm screws provided with the arm.

Secure the assembly to the wall using four 3/16 by 3-inch long toggle bolts.

## **Retractable Stand**

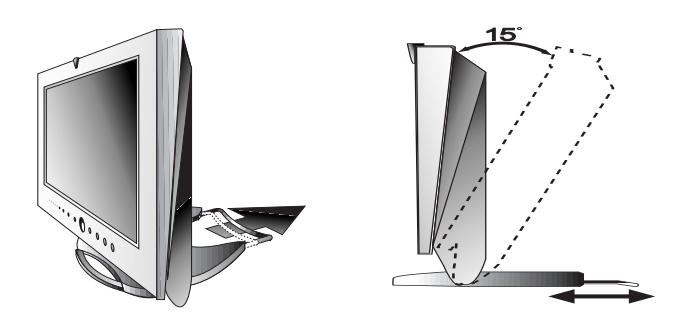

NOTE: \*Please pull the rear retractable part of the stand when you tilt the monitor to the backward direction to give more stability. The maximum tilt angle is 15 degree to the backward direction. Please do not tilt the monitor other than specified range. Excessive force to tilt the monitor other than specified range may give permanent damage to the mechanical part of the stand.

# Maintenance of Your LCD monitor

**WARNING:** To avoid risk of electric shock, do not disassemble the monitor cabinet (except for gaining access to the cable connectors as described on page 5). Users cannot service the monitor. User maintenance is restricted to cleaning as explained below:

Unplug the monitor from the power outlet before cleaning.

- To clean your flat panel display screen, lightly dampen a soft, clean cloth with water or mild detergent. If possible, use a special screen cleaning tissue or solution suitable for the antistatic coating.
- To clean the monitor cabinet, use a cloth lightly dampened with a mild detergent.
- Never use flammable cleaning material to clean your LCD monitor or any other electrical apparatus.

# Attaching a wall or Arm mounting device

The monitor supports VESA mounting standard for use with various VESA mounting devices. To install any VESA mounting device, please follow the instructions given.

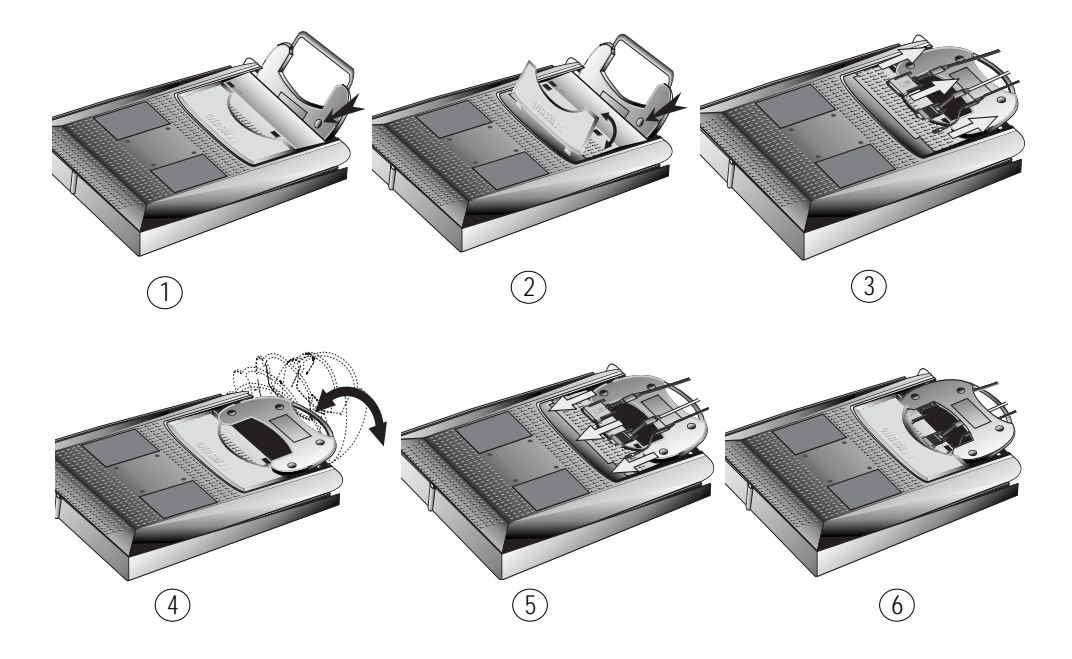

- 1 Lay the LCD monitor face-down on a flat surface with a cushion or other soft materials to protect the screen.
- **2** Remove the connector cover.
- **3** Remove any cable connected on the monitor.
- 4 Press "FOLD" button on the stand and tilt the monitor backward until the stand in up -right position.
- **5** Connect any cable you removed at step 3.
- 6 Place the connector cover removed at step 2.
- 7 Now you are ready to install Wall/Arm mounting device depending on your applications.

# Index

## A

Audio control 15 Automatic Save 9 Auto adjustment 12

### В

Bass 15 Batteries 3 Beep 17 Brightness 12

## С

Cable connections 5 Coarse 13 Color 14 Contrast 12

## D

DC adapter 3 Display Modes 26 Duration 17

#### E

Exit 8

#### F

Fine 13 Function icons 11

### Η

Halftone 17 H-position 13

#### I

Image lock 12 Image effect 16 Image size 16 Information 13 Installation CD 3

#### Κ

Kensington security slot 4

#### L

Language 17

#### Μ

Menu 8

## 0

ON-Screen Display 11 OSD Lock/Unlock 10 OSD Control 17

## Ρ

Pan 16 Pin Assignments 25 PIP 8, 14 Plug and Play 6 Power 8 Power Indicator 6 Power-saving modes 19

#### R

Remote Controller 3, 18 Reset 13

### S

S-VHS Cable 3 Safety Instructions 2 Scart Jack 3 Screen controls 12 Self-test feature check 6 Sharpness 15 Size 14 Source 8, 15 Speaker mute 15 Stereo-RCA Cable 3

### Т

Tilt the screen 4 Timer 16 Treble 15 Troubleshooting 20

### U

User control locations 8 User mode 14

#### V

Video Control 15 VOL 9 Volume 10 V-position 13

## Ζ

Zoom 16

## FCC Information

#### **User Instructions**

The Federal Communications Commission Radio Frequency Interference Statement includes the following warning: **Note:** This equipment has been tested and found to comply with the limits for a Class B digital device, pursuant to Part 15 of the FCC Rules. These limits are designed to provide reasonable protection against harmful interference in a residential installation. This equipment generates, uses, and can radiate radio frequency energy and, if not installed and used in accordance with the instructions, may cause harmful interference to radio communications. However, there is no guarantee that interference will not occur in a particular installation.

If this equipment does cause harmful interference to radio or television receptions, which can be determined by turning the equipment off and on, the user is encouraged to try to correct the interference by one or more of the following measures:

- Reorient or relocate the receiving antenna.
- Increase the separation between the equipment and receiver.
- Connect the equipment into an outlet on a circuit different from that to which the receiver is connected.
- Consult the dealer or an experienced radio/TV technician for help.

#### **User Information**

Changes or modifications not expressly approved by the party responsible for compliance could void the user's authority to operate the equipment.

If necessary, consult your dealer or an experienced radio/ television technician for additional suggestions. You may find the booklet called How to Identify and Resolve Radio/ TV Interference Problems helpful. This booklet was prepared by the Federal Communications Commission. It is available from the U.S. Government Printing Office, Washington, DC 20402, Stock Number 004-000-00345-4.

#### Warning

User must use shielded signal interface cables to maintain FCC compliance for the product.

#### Declaration of conformity for products Marked with FCC Logo

This device complies with Part 15 of the FCC Rules. Operation is subject to the following two conditions: (1) this device may not cause harmful interference, and (2) this device must accept any interference received, including interference that may cause undesired operation. The party responsible for product compliance: SAMSUNG ELECTRONICS CO., LTD America OA Lab of Samsung 85 West Tasman Drive San Jose, CA 95134 USA Tel) 408-544-5124 Fax) 408-544-5191

Provided with this monitor is a detachable power supply cord with IEC320 style terminations. It may be suitable for connection to any UL Listed personal computer with similar configuration. Before making the connection, make sure the voltage rating of the computer convenience outlet is the same as the monitor and that the ampere rating of the computer convenience outlet is equal to or exceeds the monitor voltage rating.

For 120 Volt applications, use only UL Listed detachable power cord with NEMA configuration 5-15P type (parallel blades) plug cap. For 240 Volt applications use only UL Listed Detachable power supply cord with NEMA configuration 6-15P type (tandem blades) plug cap.

## IC Compliance Notice

This Class B digital apparatus meets all requirements of the Canadian Interference-Causing Equipment Regulations of ICES-003.

Cet appareil Numérique de classe B respecte toutes les exigences du Règlemont ICES-003 sur les équipements produisant des interférences au Canada.

## **MPR II Compliance**

This monitor complies with SWEDAC(MPR II) recommendations for reduced electric and magnetic fields.

## **European Notice**

Products with the CE Marking comply with both the EMC Directive (89/336/EEC), (92/31/EEC), (93/68/EEC) and the Low Voltage Directive (73/23/EEC) issued by the Commission of the European Community. Compliance with these directives implies conformity to the following European Norms:

- EN55022:1998 Radio Frequency Interference
- EN55024:1998 Electromagnetic Immunity
- EN61000-3-2:1995 + A1 + A2 Power Line Harmonics
- EN61000-3-3:1995 Voltage Fluctuations
- EN60950 Product Safety.

#### U.S.A. :

Samsung Electronics America (SEA) One Samsung Place Ledgewood, NJ 07852 Tel. : 1-800-SAMSUNG (1-800-726-7864)

#### CANADA :

Samsung Electronics Canada Inc. 7037 Financial Drive Mississauga, Ontario L5N 6R3 Tel. : 1-800-SAMSUNG (1-800-726-7864) Fax. : (905) 542-1199

#### GERMANY :

Samsung Electronics GmbH Samsung-Haus Am Kronberger Hang 6/65824 Schwalbach/Ts. Tel. : 06196-66-1134 Fax. : 06196-66-1133

#### AUSTRALIA :

Samsung Electronics Australia Pty Ltd. Unit G, 10-16 South Street, Rydalmere, N.S.W. 2116 P.O. BOX 368 Tel. : (02) 638-5200

#### ITALIA :

Samsung Electronics Italia SpA Via C. Donat Cattin, 5-20063 Cernusco sul Naviglio (Mi) Tel. : 167-010740

#### PANAMA :

Servicios Samsung (Zona Libre), S.A. 50 and 61 Streets Sta, Cecilia Bdl. Don Camilo, Panama City Tel. : (507) 264-0195 or 269-5571 Fax : (507) 269-5568

#### MEXICO

Samsung Electronics Mexico S.A. de C.V. Saturno 44 Col. Nva. Industrial Vallejo Del. Gustavo A. Madero C.P. 07700 Mexico D.F. Tel. 5747-5100 RFC: SEM950215S98

#### ESPAÑA :

Samsung Electrónics Comercial Ibérica, S.A. Ciencies, 55-65 (Polígono Pedrosa) 08908 Hospitalet de Llobregat (Barcelona) Tel. : (93) 261 67 00 Fax. : (93) 261 67 50

#### UK :

Samsung Electronics (UK) Ltd. Samsung House, 225 Hook Rise South Surbiton, Surrey KT6 7LD Tel. : (0181) 391 0168 Fax. : (0181) 397 9949 <European Service Center & National Service> Stafford Park 12 Telford, Shropshire, TF3 3BJ Tel. : (01952) 292 262 Fax. : (01952) 292 033

#### THAILAND :

Samsung Service Center 729-729/1 JSP Tower Rachadapisek RD., Bangpongpang, Yannawa, Bangkok 10120 Tel : (662) 2954508-14 Fax : (662) 2954267

#### SOUTH AFRICA :

Samsung Electronics South Africa Somerset Office Park 5 Libertas Road Bryanston, South Africa Tel : (27)-11-463-5678 Fax : (27)-11-463-5215

#### BRASIL :

Samsung Eletrônica da Amazonia Ltda. R. Prof. Manoelito de Ornellas, 303-2º Andar Chácara Sto. Antônio • cep : 04719-040 São Paulo • SP Tel. : (011) 541-8500 Fax : (011) 523-3995, 522-0726

#### SWEDEN:

Samsung Electronics Svenska, AB Box 713, S-194 27 Upplands Vasby Tel.: (468) 590-966-00 Fax : (468) 590-966-50

IMPORTADO POR:SAMSUNG ELECTRONICS MEXICO S.A. DE C.V. SATURNO 44 COL. NVA. INDUSTRIAL VALLEJO DEL. GUSTAVO A. MADERO C.P. 07700 MEXICO D.F. TEL. 5747-5100 RFC: SEM950215S98 EXPORTADO POR: SAMSUNG ELECTRONICS CO.,LTD. JOONG-ANG DAILY NEWS BLDG. 7 SOON-WHA-DONG CHUNG-KU, C.P.O BOX 2775. 1144 SEOUL, KOREA

\*As an ENERGYSTAR<sup>®</sup> Partner, SAMSUNG has determined that this product meets the ENERGYSTAR<sup>®</sup> guidelines for energy efficiency."

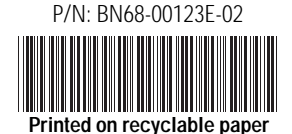